## 印刷できるユーザーをIPアドレスで制限 する [ネットワーク印刷権限設定]

プリンターの権限設定で印刷を許可する IP アドレスを登録して、印刷できるユーザーを制限するように設定できます。

プリンターの機種により表示される画面が異なりますが、基本的な操作は同じです。

| ←                 | ク・ヨ→× ØCASIO SPEEDIA Web M× |
|-------------------|-----------------------------|
| (例) IP アドレス<br>場合 | 192.168.0.10 の              |

- **1.**Web ブラウザーを起動します。
- 2. アドレス欄にプリンターの IP アドレスを入力します。 プリンターに接続され、プリンター情報表示ページが表示されます。
- **3.**「プリンター設定参照・変更」ボタンをクリックします。 プリンター設定参照ページが表示されます。

**4.**「設定変更ログイン」ボタンをクリックします。

ユーザー ID、パスワードを入力しログインすると設定変更ページが表示されます。

- Windows セキュリティ
   ▲

   Admin のサーバー
   にはユーザー名とパスワードが必要です。

   警告: このサーバーは、ユーザー名とパスワードを安全ではない方法で送信することを要求しています(安全な接続を使わない基本的な認証)。

   「ユーザー名」

   「スワード」

   「スワード」

   「スワード」

   「スワード」

   「スワード」

   「スワード」

   「大ワード」

   「大ワード」

   「大ワード」

   「食樹満報を記憶する」

   OK
- **5.** ログイン画面が表示された場合は、設定権限者登録で登録されているユーザー名とパスワードを入力し、「OK」ボタンを クリックします。

ログイン画面は、Web ブラウザーの起動後に1回だけ表示されます。

工場出荷時デフォルトでは、次のように設定されています。

- ユーザー名:guest
- パスワード:(パスワードなし)

工場出荷時の状態でお使いいただくと、プリンターへアクセ スできる多くのユーザーが設定を変更でき、印刷結果に思わ ぬ影響を及ぼすことがあります。設定権限者登録でプリンター の管理者を登録した後は、「guest」ユーザーは設定変更がで きないように、権限を変更しておくことをおすすめします。

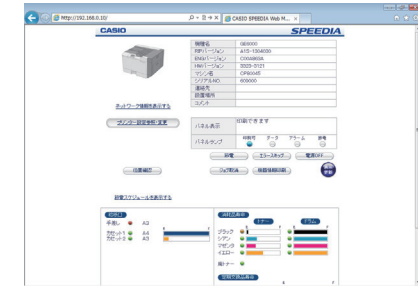

| 7.01                                    |                                                                                                    |              |                               |   |  |  |
|-----------------------------------------|----------------------------------------------------------------------------------------------------|--------------|-------------------------------|---|--|--|
| Mile                                    | インターフェース設定                                                                                                    | -            |                               |   |  |  |
|                                         | 基本設定                                                                                                    |              |                               |   |  |  |
|                                         | インターネットプロトコル設定                                                                                                    |              | 15-45.39使用                    |   |  |  |
| 102040X=a-( )                           | 通信进度 (Link Mode)                                                                                                    |              | 自動設定(#++#35%-0%-#MBC7888(R))  |   |  |  |
| OI JS-JI-XEE                            | P+43-25ワーク住宅                                                                                                    | P+43-340-2個名 |                               |   |  |  |
| +)ブリンター常理・調整設定                          | 通信方法 (P Config)                                                                                                    |              | DHOP/441-F3P77520682818802553 |   |  |  |
| ●絵紙・用紙設定                                | P7PL2 (P Adress)                                                                                                    |              |                               |   |  |  |
| €40002                                  | サブネットマスク Dietmask)                                                                                                    |              | 0000                          |   |  |  |
| -MBR2                                   | プートウェイ (Gateway)                                                                                                    |              | 0000                          |   |  |  |
| シエとュレーション酸栄                             | D-42-10-0452                                                                                                    | _            |                               |   |  |  |
| き)セキュリティ 設定                             | P-001-7177-748.4                                                                                                    |              | DICEA BETA                    |   |  |  |
| ● ドライバー連動機能                             | BBBUET2FL2 (DOP4/94)                                                                                                    |              |                               | - |  |  |
|                                         |                                                                                                    |              |                               | - |  |  |
| 4)稀贫投发                                  |                                                                                                    |              |                               |   |  |  |
|                                         |                                                                                                    |              |                               | - |  |  |
|                                         | V247107102                                                                                                    | •            |                               | - |  |  |
|                                         | ゲートウェイ(Pvi)設定                                                                                                    | •            |                               |   |  |  |
|                                         | ボートロリロシ科研                                                                                                    |              | 5049                          | - |  |  |
|                                         | (gau)@S28931866                                                                                                    |              | 172                           | - |  |  |
|                                         | 党後データチェック                                                                                                    |              | 195                           | _ |  |  |
|                                         | Processory and a second second s | -            |                               |   |  |  |
| 122 11 ( 1327 Vieb<br>12742 ( 1327 Vieb | 114822.6                                                                                                    |              |                               |   |  |  |
|                                         | 常理情報設定                                                                                                    |              |                               |   |  |  |
| de la secolar de la                     |                                                                                                    |              |                               |   |  |  |

| -                                                                                                    |                                                                                                    |
|----------------------------------------------------------------------------------------------------|----------------------------------------------------------------------------------------------------|
| 🧲 💿 💋 http:// 🖉                                                                                                 | - 20 x 👩 🧑 x 🕤 ứ C                                                                                                    |
| ファイル(F) 編集(E) 表示(V) お気の                                                                                         | こ入り(A) ツール(T) ヘルプ(H)                                                                                                    |
| O NUMBER 7                                                                                                    | 設定変更手順概略 *                                                                                                    |
| 設定変更<br>ログアウト                                                                                                   | 1. 左記論定変更メニューより設定項目を確決してください。                                                                                                    |
| UNING *                                                                                                    | <ol> <li>表示された設定項目の設定を変更してください。変更内容は以下のいずれ<br/>かの操作でプリンターへ送信されます。</li> <li>※ 他の操作でプリンターへ適合おませんのでごはまくたか。</li> </ol>                     |
| ●セキュリティ設定                                                                                                    | ・ 次へ 約へ または 詳細語定へ などのボタンをクリックす<br>ることにより使の間空面面へ表示を移動する。<br>第二回り使い間空面面へ表示を移動する。                                                         |
| ● ドライバー連動機能                                                                                                    | ・ 設定を美ノニュールドにより他の地区に開始でいた小で行動する。<br>・ 設定を手<br>をグリックする。                                                                                 |
| 一種環設定                                                                                                    | <ul> <li>         ・ 「約了」をクリックする。     </li> </ul>                                                                                       |
| <ul> <li>→設定相保設定</li> <li>→印刷相保設定</li> </ul>                                                                    | 送信した変更内容は、後述4、に記載のように【後定変更終了確<br>認3画面で 保存して終了」をグリックしないと保存されません。                                                                        |
| <ul> <li>●印刷物課設定</li> <li>USBED刷制課設定</li> <li>USBET</li> <li>USBET</li> <li>■ USBET</li> <li>■ USBET</li> </ul> | なお、各設定変更適面で変更操作が一定時間行われない場合は設<br>定要更のタイムアウトとなり、それまでの送信内容はすべて破壊さ<br>れて認定変更ログアウト状態となります。                                                 |
| <ul> <li>ネットワーク印刷制限設定</li> <li>印刷可能IPアドレス数E</li> <li>印刷可能IPアドレス数E</li> </ul>                                    | (設立内容の変更を行うと、タイムアケード)時間が金数値行きれます。 今週回上館へ<br>タイムアウト市)時間の日安支表れしていますので考生してなたない、また、各番節<br>上部の「一時間な長」をわりつすると、タイムアウト時間の計畫がりセットされ<br>記表されます。) |
| €DBINTNEWASKHISE 1~4 .                                                                                          | なイムアウトが発生した際、Weiプラウザー上には一切の表示が行われませんが、タイムアウトが発生した後に適信が行われますのでご<br>は生くためい。                                                              |

| 🗲 💮 🦉 http:// 🖉 🕒                                                                                                    | 26× 6                                                                 | 6                    | 6                            | × 0.6      |
|----------------------------------------------------------------------------------------------------|-----------------------------------------------------------------------|----------------------|------------------------------|------------|
| ファイル(F) 編集(E) 表示(V) お気に                                                                                                    | スカ(A) ジール(T) ヘルプ()                                                    | H0                   |                              |            |
| 122 TH<br>D7755                                                                                                    | 権保護定 - 印刷期<br>*REARELANDE ADD                                         | RDE<br>Blaigeoign    |                              |            |
| 1000 0 man ス酸電<br>- インターフェース酸電                                                                                                    | US0600時18555<br>US0-#~+からの何<br>※197755                                | ○ 22 千 4 5<br>M      |                              |            |
| ④ブリンター管理・課業換定                                                                                                    |                                                                       |                      |                              |            |
| +)結結・用紙設定                                                                                                    | ネットワーグ(帰街)                                                            | - 限設(空(JPv4)         |                              |            |
| <ul> <li>PER B 102 200</li> </ul>                                                                                                    | (1)<br>前<br>同<br>同<br>同<br>同<br>同<br>同<br>同<br>に<br>フ<br>F<br>レ<br>ス  | 10 FE                |                              |            |
| • 株計設定                                                                                                    | From                                                                  | To                   |                              |            |
| モミュレーション設定                                                                                                    | 1. 0.0.0.0                                                            | ~ 0.0.00             | (357)                        |            |
| きセキュリティ設定                                                                                                    | 2. 0.0.00                                                             | ~ 0000               | -937-)                       |            |
|                                                                                                    | 0. 0.0.00                                                             | ~ 0.0.00             | (317)                        |            |
| ●ドライバー連動機能                                                                                                    | 4. 0.0.00                                                             | ~ 0000               | (-937-)                      |            |
| <ul> <li>●相接定</li> <li>●使定機等設定</li> <li>●可以相接設定</li> <li>●可以相接設定</li> <li>●可以相接設定</li> <li>●可以相接設定</li> <li>● 08.4 ~ トからの用約</li> <li>● 2.5 ~ 2.5 ~ 5.6 ~ 0.00</li> </ul> | ネットワーグ(帯切)<br>総第11版PP7P1-2第<br>7.<br>2.<br>2.<br>3.<br>5.<br>4.<br>5. | 開始(2010-v6)<br>目<br> | To<br>~ ::<br>~ :<br>~ :<br> |            |
|                                                                                                    | N AVEORED.                                                            |                      |                              |            |
| - 印刷可能#27ドレス発展<br>- 印刷可能#457度2 1~4                                                                                                    | 1. [:                                                                 |                      |                              | N7)        |
| (1)期可能11クトレス制度)<br>(1)期可能1133万定1~4                                                                                                    | 1. [:<br>2. [:<br>3. [:                                               |                      |                              | 107<br>107 |
| の時可能サテレンス構成<br>の時可能サテレンス構成<br>の時可能和33階之1~4                                                                                                    |                                                                       |                      |                              |            |

設定変更手順概略ページが表示されます。

6.「ネットワーク印刷制限設定」をクリックします。

- 7. 「印刷可能 IP アドレス範囲」に印刷を許可する IP アドレス の範囲を入力し、「設定変更ログアウト」ボタン、または「終 了」ボタンをクリックします。
- 8.「設定変更終了確認」画面で「保存して終了」ボタンをクリックします。

変更した設定内容がプリンターに反映されます。

9. プリンターの電源を OFF/ON します。